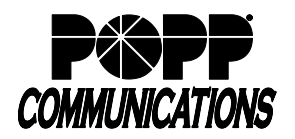

#### Overview

POPP's MaX UC Desktop application integrates with 3<sup>rd</sup> party web-based applications such as:

- Customer Relationship Management (CRM) (Salesforce, SugarCRM)
- Collaboration tools (Box, Dropbox, Google Drive, OneDrive)
- Conferencing tools (WebEx)

Administrators can configure links to URLs for these applications embedded within the MaX UC application.

**Note:** These integrations are only available for web-based applications and do not apply to CRM and tools accessed via a local application hosted on your local network.

# **Define Integrations in Administrator Portal**

- To enable integrations to be used by everyone in your Business Group, update the MaX UC for Desktop phone profile at the Business Group level.
- To enable the feature for a subset of people, configure and MaX UC for Desktop phone profile for each department, as necessary.

If you are uncomfortable making these changes, please contact POPP's Helpline at 763-797-7900 and they will be happy to assist.

- Using a web browser, log in to the Administrator Portal at https://portal.popp.com/bg
- On the left side of the screen, click [Phones].
- To change the Phone profile at the Department level, use the drop down at the top of the page to select the correct Department.
- Click the [manage your phone profiles] link

| Home                     | Dhanaa        |                      | mont                               |                  |                  |   |
|--------------------------|---------------|----------------------|------------------------------------|------------------|------------------|---|
| Groups                   | Phones        | in Depart            | TIENT: View All                    | ~                |                  |   |
| Hunt Groups (MLHGs)      | Select dep    | artment              | Assign to Departm                  |                  |                  |   |
| 📩 Call Pickup Groups     | Enter number  |                      |                                    |                  |                  |   |
| 🔄 Supervisor Dashboard 🖒 | Enter humbe   | a                    | ssign to the                       | _                |                  |   |
| All Lines                | Assign phone  | s to lines using the | table below or manage your phone p | rofiles.         |                  |   |
| ▲ Users                  | Model M       | AC Address           | Description                        | Assigned to      | Department       |   |
| O Attendants             | Search for.   |                      |                                    | in any field     |                  | ~ |
| ### Group Access         |               |                      |                                    |                  |                  |   |
| III Phones               | D 🚛 🛛 00      | ):04:F2:AF:69:88     | 00:04:F2:AF:69:88                  | (763) 233 7685   | Sales            | • |
| Services                 | 🗆 📥 🛛 00      | ):04:F2:F3:2B:3A     | Poly IP5000                        | (763) 233 7686   | Installation and | • |
| 🖷 Departments            | 🗆 🔔 20        | 8:D8:8C:1D:66:BD     | Self-provisioned JOHER_VoiceOp     | e (763) 233 7690 | None             | • |
| *** Short Codes          | c 🌆 64        | 16:7F:2B:A8:EF       | Showroom 1                         | (763) 233 7681   | Sales            | • |
| A. Extensions            | C 📠 64        | 4:16:7F:39:76:88     | VVX350                             | (763) 233 7681   | Sales            | • |
| 🗢 Call Reports           | C 📠 64        | 16:7F:3A:7A:07       | Showroom 2                         | (763) 233 7682   | Sales            |   |
| Music on Hold 🕑          | - <b>1</b> 64 | 4:16:7F:44:8B:B7     | Showroom 4                         | (763) 233 7684   | Sales            |   |
| ··· Misc. Settings       |               | 16:7E-44:8C-2C       | Showroom 2                         | (763) 233 7682   | Sales            |   |
| 7 Help                   |               | . 10.71.74.00.20     | 100/100112                         | (703) 233 7082   | Jack-Helica and  |   |
| I Send Feedback          | L 📕 😽         | F16:7F:55:00:6C      | VVX150                             | (763) 233 7683   | Installation and |   |

- The Phone Configurator opens in a new window:
  - $\circ$  If you do not already have a MaX UC for Desktop phone profile, click the

Create new profile button. Scroll through the list and click to select the **MaX UC for Desktop**.

 $\circ$  If you already have a MaX UC for Desktop phone profile, click [Edit] to open it

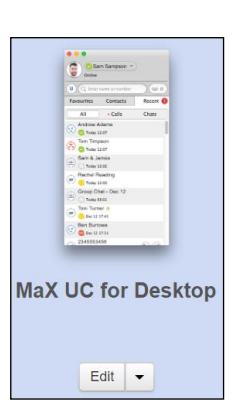

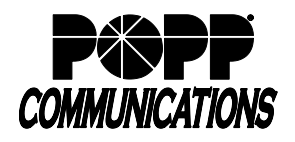

# Define Salesforce.com CRM Integration (or SugarCRM)

Add an integration for your company's CRM to enable end users to quickly open a client's account while on a call.

- In the MaX UC for Desktop phone profile, expand the UC Integration  $\rightarrow$  CRM Service 1 section.
- Select Enabled [Yes] to enable Salesforce.com (More info below for using non-Salesforce.com CRM)
- You will now see fields where you can enter the Name that should appear on the link in MaX UC and the URL to access the service (e.g., Salesforce).
- You will see an example search URL for Salesforce in the URL field. Simply replace the text "*REPLACE\_WITH* \_*URL\_ROOT\_DOMAIN*" with the Salesforce domain URL used by your company.

**Example:** https://na6.salesforce.com/search/SearchResults?str={SEARCH\_VALUE}

To find the correct Salesforce URL for your company, log in to your Salesforce.com account and you will see your company's Salesforce.com domain in the address bar.

| ✓UC Integration  |                                                                                   |                      |
|------------------|-----------------------------------------------------------------------------------|----------------------|
| Provide Services |                                                                                   |                      |
| ✓CRM Service 1   |                                                                                   |                      |
| Enabled          | ● Yes ○ No                                                                        | PP HIPPS Business Gr |
| Name             | Salesforce                                                                        | Default              |
| URL              | https://REPLACE_WITH_URL_ROOT.salesforce.com/search/SearchResults?str={SEARCH_VAL | Default              |
| ✓CRM Service 2   |                                                                                   |                      |
| Enabled          | ● Yes ○ No                                                                        | PP HIPPS Business Gr |
| Name             | SugarCRM                                                                          | Default              |
| URL              | https://REPLACE_WITH_URL_ROOT?module=Home&append_wildcard=true&action=spot&full=1 | Default              |

**Optional**: The default URL will search Salesforce using the caller ID <u>name</u>. If you prefer to search Salesforce by the caller ID <u>number</u>, change the URL:

#### From:

https://na6.salesforce.com/search/SearchResults?str={SEARCH\_VALUE}

To:

https://na6.salesforce.com/search/SearchResults?str={SEARCH\_NUMBER\_ONLY}

• Click [Save changes] when finished

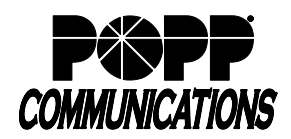

#### Define Other CRM (Non- Salesforce/SugarCRM) Integration

**Note:** CRM integrations other than Salesforce.com and SugarCRM are not supported by POPP and you will need to work with your CRM administrator/support to configure.

Following the steps in the **Define Salesforce.com CRM Integration** section above (and modifying slightly), you can use any web-based CRM tool and MaX UC Desktop will launch a browser-based CRM search based on the caller's phone number. POPP includes integrations for Salesforce.com (Service 1) and SugarCRM (Service 2). If you wish to use a CRM other than Salesforce.com or SugarCRM, you can do so by defining your web-based CRM as Service 3, 4, or 5.

| CRM Service 1   |               |            |       |
|-----------------|---------------|------------|-------|
| CRM Service 2   |               |            |       |
| ✓ CRM Service 3 |               |            |       |
| Enabled         | • Yes 🔘 No    | <b>A</b> * | Reset |
| *Name           | MyCRM         |            | Reset |
| *URL            | www.myCRM.com | <b>*</b>   | Reset |

It is important to keep in mind that MaX UC is simply launching a browser to a URL and inserting a name/number into the URL. This can work to any URL if formatted correctly per the CRM's specification. Follow the steps above in the **Define Salesforce.com CRM Integration** section but use the name and URL for your CRM application.

Example: <u>https://myCRM.com/SearchForCustomer?str={SEARCH\_VALUE}</u>

- This section is the URL of the website you visit for your CRM.
- This section is the syntax of how to pass the CRM a search string. Work with your CRM administrator/support to determine this syntax.
- This section is the phone name/number that MaX UC Desktop will pass to the CRM in order to perform the search. As indicated above, if you wish to search by number instead of name, replace this with {SEARCH\_NUMBER\_ONLY}

If you define a Non-Salesforce/SugarCRM CRM service, you will need to configure the MaX UC Desktop application to select the correct CRM service. In MaX UC Desktop, go to **Tools > Options > Web Apps** and select the service you wish to use from the drop down.

| Options                     |                                                               | ×                                                                                          |
|-----------------------------|---------------------------------------------------------------|--------------------------------------------------------------------------------------------|
| General Calls Chat          | Audio Web Apps                                                |                                                                                            |
| Web Services                | Search your Customer Relation<br>the main window. The results | nship Manager (CRM) from the right click menu on<br>will be displayed in your web browser. |
| Conferencing                | CRM site:                                                     | MyCRM ~                                                                                    |
| File sharing                | Auto-search:                                                  | When accepting calls $\checkmark$                                                          |
| Customer Relationship (CRM) | Manually search from the                                      | call windows using this button.                                                            |
|                             |                                                               |                                                                                            |
|                             |                                                               |                                                                                            |
|                             |                                                               |                                                                                            |

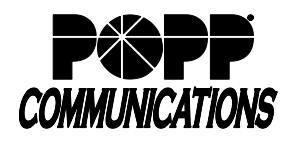

#### Internet Phone System

# Define Google as a CRM Integration

You can configure Google as a CRM integration that allows you to Google search the name or number of the caller (during a call, you will click the "Search online" button to perform the Google search). Follow the steps above in the **Define Salesforce.com CRM Integration** section, but use the name and URL for Google as follows:

To search for caller's name: https://www.google.com/search?q={SEARCH\_VALUE} To search for caller's number: https://www.google.com/search?q={SEARCH\_NUMBER\_ONLY}

### **Define Conferencing and Collaboration Integrations**

Add integrations for collaboration or conferencing tools that your company uses to enable end users to quickly open commonly used websites while on a call.

1. In the MaX UC for Desktop phone profile, expand *UC Integrations* → *Conferencing Services* and/or *Collaboration Services*.

# The following default services are **built in to the system**:

Conferencing:

Service 1 - WebEx

# Collaboration:

- Service 1 Box.com
- Service 2 Dropbox
- Service 3 Google Drive
- Service 4 OneDrive
- 2. Select Enabled [Yes] to enable the conferencing or collaboration service(s) that you use.

**Optional:** Define custom services by expanding any of the blank **[Cloud-hosted Service]** options, selecting Enabled [Yes}, and entering a name and URL for the web site. You can also select the Window Size (small, medium, or full screen). These services can be any web sites that you access frequently. They are not required to be Conferencing or Collaboration sites. For example, if your employees frequently access ADP Payroll while on the phone, you could choose to add in ADP www.adp.com.

| ✓ Cloud-hosted Service 1 |             |         |
|--------------------------|-------------|---------|
| *Enabled                 | • Yes 🔘 No  | Reset   |
| *Name                    | ADP         | Reset   |
| *URL                     | www.adp.com | Reset   |
| Window Size              | Small       | Default |

3. Click [Save changes] when finished.

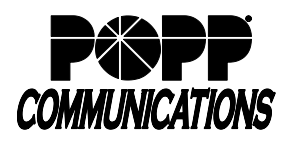

### Using CRM Integration (Example: Salesforce)

Once you have configured the MaX UC Desktop application to integrate with Salesforce.com, you will have the ability to manually or automatically look up the caller's account in Salesforce.com while using MaX UC Desktop.

**Note:** You must be logged in to Salesforce.com in order for this functionality to work. If you are not logged in, you may be prompted to login each time you use the integration. For best results, set Salesforce to remember your credentials and keep you logged in.

- 1. To Search Salesforce on Incoming Calls:
  - a. To manually look up the caller's details, click the button pictured below to open a browser and look up the caller by name or number in Salesforce.
  - b. To automatically search for the contact when you accept an inbound call: go to **Tools** → **Options** → **Web Apps** and next to Autosearch, select When accepting calls.

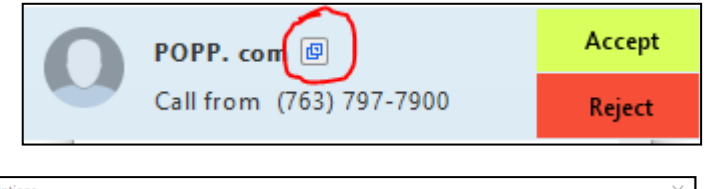

| Opt | tions                       |       |      |                                |                 |                                                                          | $\times$                 |
|-----|-----------------------------|-------|------|--------------------------------|-----------------|--------------------------------------------------------------------------|--------------------------|
|     | (O)<br>General              | Calls | Chat | Audio                          | Web Apps        |                                                                          |                          |
|     | Web Services                |       | -    | Search your C<br>the main wing | ustomer Relatio | nship Manager (CRM) from the righ<br>will be displayed in your web brows | ht click menu on<br>ser. |
|     | Conferencin                 | g     |      | CRM site:                      |                 | Salesforce                                                               | ~                        |
|     | File sharing                |       |      | Auto-search:                   |                 | When accepting calls                                                     | ~                        |
|     | Customer Relationship (CRM) |       |      | 🕼 Manually                     | search from the | call windows using this button.                                          |                          |

2. To lookup a MaX UC contact's details in Salesforce: Right-click on the contact and choose **Search Salesforce**. Just like for an inbound call, MaX UC will open a browser to Salesforce and search for the contact selected.

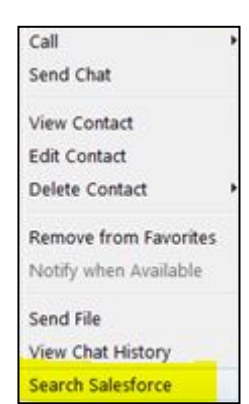

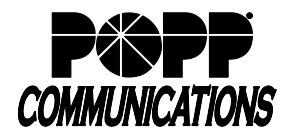

# Configure Click-to-Call within Salesforce CRM

**Note:** In order to configure this functionality, you must be the Administrator on your Salesforce.com account and must be able to log in to the Salesforce.com account with sufficient permissions to create custom fields. POPP is not able to assist with making changes to your CRM application. The information below is provided as-is for general reference.

MaX UC Desktop provides the ability to initiate a call when a Salesforce user clicks on a link containing a telephone number on web pages or in e-mails. In order to use this functionality, the Salesforce.com Administrator must configure a custom field on Salesforce.com that adds a hyperlink to phone numbers.

MaX UC Desktop supports three protocols (sip, tel, and callto) to trigger the call. A Click2Call Link/URL is formatted like this: protocol: phone\_number Examples: tel:8005551234 sip:7635551234 callto:7635551234

For MaX UC Desktop to start dialing when an end user clicks on a phone number hyperlink, go to **Tools**  $\rightarrow$  **Options** and check the box for "User MaX UC to call phone numbers links in emails and web pages". Note: Apple OSX does not natively support setting a custom application for placing calls.

| plication for placing calls.                                   |  |  |  |  |  |  |  |
|----------------------------------------------------------------|--|--|--|--|--|--|--|
| K Options                                                      |  |  |  |  |  |  |  |
| General Calls Chat Web Apps                                    |  |  |  |  |  |  |  |
| General                                                        |  |  |  |  |  |  |  |
| Keep in taskbar while the application is running               |  |  |  |  |  |  |  |
| ☑ Launch MaX UC on startup                                     |  |  |  |  |  |  |  |
| ✓ Automatically log in to MaX UC                               |  |  |  |  |  |  |  |
| Integrate with Outlook for calls, messaging and presence.      |  |  |  |  |  |  |  |
| Use MaX UC to call phone number links in emails and web pages. |  |  |  |  |  |  |  |

Custom fields can be added to most tabs in Salesforce. This example demonstrates creating a custom field in the Contacts tab:

- 1. Login to Salesforce.com using an account with permissions to create custom fields.
- 2. Access the Salesforce.com setup page and select the option to create a custom field in the Contacts tab:
  - a. Click on Setup in the upper right hand corner of Salesforce.com
  - b. On the left side of the screen, go to **Build**  $\rightarrow$  **Customize**  $\rightarrow$  **Contacts**  $\rightarrow$  **Fields**
  - c. Scroll to the bottom and select Contact Custom Fields & Relationships and click on New
- 3. The following options should be selected:
  - a. Custom Field Type: Formula
  - b. Formula Return Type: Text
  - c. Function: Hyperlink

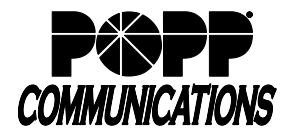

4. Hyperlink formulas are formatted like this:

HYPERLINK(url, friendly\_name)

To create the proper Click2Call URL formatting replace url with tel:, sip: or callto: followed by a phone number field.

HYPERLINK("tel:"& Phone, Phone)

| ustom Field De                                    | finition Edit                                                                        | Save                                                     | Quick Save | Cancel          |                 |                   |                       |    |                                                    |
|---------------------------------------------------|--------------------------------------------------------------------------------------|----------------------------------------------------------|------------|-----------------|-----------------|-------------------|-----------------------|----|----------------------------------------------------|
| ield Information                                  |                                                                                      |                                                          |            |                 |                 |                   |                       |    | = Required Informa                                 |
|                                                   | Field Label Click2                                                                   | Dial Phone                                               |            |                 |                 |                   |                       |    |                                                    |
|                                                   | Field Name Click2                                                                    | Dial_Phone                                               |            |                 |                 |                   |                       |    |                                                    |
|                                                   | Help Text                                                                            |                                                          |            |                 |                 |                   |                       | i  |                                                    |
|                                                   |                                                                                      |                                                          |            |                 |                 |                   |                       |    |                                                    |
| ormula Options                                    |                                                                                      |                                                          |            |                 |                 |                   |                       |    |                                                    |
| Formu<br>nter your formula an<br>cample: Full Nan | ala Return Type Text<br>Ind click Check Syntax to c<br>The = LastName & ", " & First | ▼<br>neck for errors. Click t<br>tName <u>More Examp</u> | e Advanced | l Formula subta | ib to use addit | onal fields, oper | rators, and functions | L. | Quick Tips<br>Getting Started<br>Operators & Funct |
| Simple Formula                                    | Advanced Formula                                                                     |                                                          |            |                 |                 |                   |                       |    |                                                    |
| Select Field Type                                 | Insert Field                                                                         |                                                          |            |                 |                 |                   | (                     |    |                                                    |
| Contact V                                         | Insert Merge Field                                                                   | •                                                        |            |                 |                 |                   | Insert Operator •     |    |                                                    |

#### For additional information on creating custom fields visit

https://help.salesforce.com/apex/HTViewHelpDoc?id=customize\_customfields.htm

Once created, a custom field can be added to a contact. When this link is clicked, MaX UC will launch a call to this number.

| Name             | Mr. John Doe          | Home Phone    |  |
|------------------|-----------------------|---------------|--|
| Account Name     | POPP.COM - TECH       | Mobile        |  |
| Title            | Supervisor            | Other Phone   |  |
| Department       | Sales                 | Fax           |  |
| Birthdate        |                       | Email         |  |
| Reports To       | [View Org Chart]      | Assistant     |  |
| Lead Source      |                       | Asst. Phone   |  |
| Click2Dial Phone | <u>(763) 555-1234</u> |               |  |
| Mailing Address  |                       | Other Address |  |

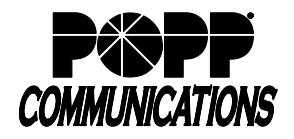

# Configure Click-to-Call within Non-Salesforce CRM

**Note:** The instructions above are specific to Salesforce, but these capabilities can be configured with other CRM applications as well. While not officially supported by POPP, we may be able to provide general guidance for setting up these capabilities within your applications.

If using a CRM other than Salesforce.com, contact your CRM Administrator or CRM support to determine if similar functionality is possible and how to configure it. Reference the Salesforce-specific information in the **Click-to-Call within Salesforce CRM** section above for helpful information.

#### **Using Collaboration and Conferencing Integrations**

1. In MaX UC Desktop, go to *Tools → Options → Web Apps* and you can find the Conferencing and Collaboration applications defined earlier. Here you must choose which of these applications you would like to use.

| Dp | tions                       | ×                                                                                                    |
|----|-----------------------------|----------------------------------------------------------------------------------------------------|
|    | General Calls Cha           | at Audio Web Apps                                                                                                    |
|    | Web Services                | Your chosen web conferencing service is added as an option in the Tools menu.<br>The conferencing service will launch in your web browser. |
|    | Conferencing                | Web conferencing site:                                                                                                    |
|    | File sharing                |                                                                                                    |
|    | Customer Relationship (CRM) |                                                                                                    |
|    |                             |                                                                                                    |
|    |                             |                                                                                                    |
|    |                             |                                                                                                    |
|    |                             |                                                                                                    |
|    |                             |                                                                                                    |

2. Once you have defined which applications you would like to use, quick links to these applications will appear under the *Tools* menu.

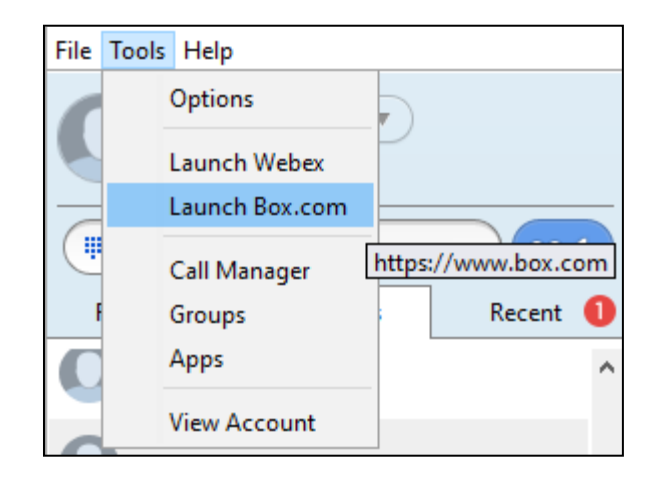

3. Select the desired application to open a browser to the defined URL.

# For Additional Training and Support

Visit www.popp.com or call POPP Communications at 763-797-7900